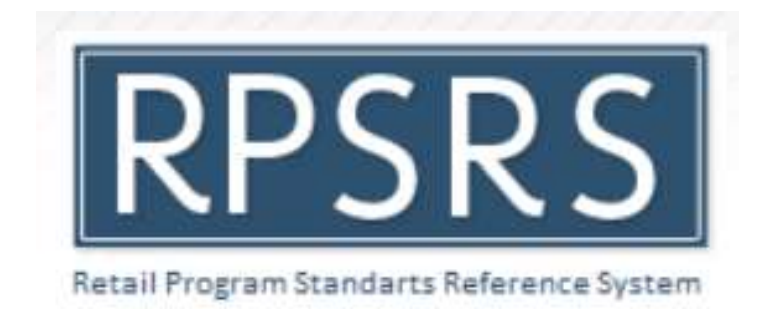

# Retail Program Standards Reference System Training Guide

**RPSRS External System Guidance Manual** 

8/31/2022

Version 2.0

## Version History

This document has been developed by Precise Software Inc., for the FDA Retail Program Standards team and will be maintained by Precise.

| Version<br>Number | Implemented<br>By | Revision<br>Date | Approved<br>By | Approval<br>Date | Description of<br>Change |
|-------------------|-------------------|------------------|----------------|------------------|--------------------------|
| 1.0               | John Nguyen       | 08/15/2022       |                |                  | Initial Draft            |
| 2.0               | John Nguyen       | 8/31/2022        |                |                  | Version 2                |
|                   |                   |                  |                |                  |                          |

# Table of Contents

| Version History                      | 2  |
|--------------------------------------|----|
| Introduction                         | 5  |
| RPSRS External Login and Homepage    | 6  |
| RPSRS External New User Sign Up      | 6  |
| RPSRS External Existing User Sign In | 8  |
| Reference Search                     | 10 |

# Table of Figures

| RPSRS External Homepage Figure 1              | 6  |
|-----------------------------------------------|----|
| New User Sign Up Figure 2                     | 7  |
| New User Sign Up Government Employee Figure 3 | 8  |
| Returning User Sign In Figure 4               | 8  |
| RPSRS Disclaimer Figure 5                     | 9  |
| RPSRS Document Database Figure 6              | 9  |
| Reference Search Figure 7                     | 10 |
| Reference Search Basic Search Figure 8        | 11 |
| Reference Search Advanced Search Figure 9     | 12 |
|                                               |    |

### Introduction

This manual will help guide users through the functionality of the Retail Program Standards (RPSRS) database website. The RPSRS database contains the National Retail Food Regulatory Program Standards and Interpretations. Developed and recommended by the U.S. Food and Drug Administration with input from federal, state, and local Regulatory officials, Industry, trade associations, academia, and consumers.

This document serves to provide users with a general understanding of how the RPSRS database operates and what functions users can perform. The RPSRS system is an External use website that allows users to logon through login portal.

### **RPSRS External Login and Homepage**

To access the RPSRS External Database, logon using the following URL:

https://cfsanappsexternal.preprod.fda.gov/scripts/rpsrs/?&ad=f57d32eb-aaf6-44f6-b665-c996d4f601e7

| U.S. Department of Health & Human Service                                                                                                    | ces                                                                                                    | a A A                                                              |
|----------------------------------------------------------------------------------------------------|----------------------------------------------------------------------------------------------------|--------------------------------------------------------------------|
| <b>U.S. FOOD &amp; DRUG</b>                                                                                                    |                                                                                                    |                                                                    |
| Retail Program Standa<br>• FDA Home • RPSRS                                                                                                    | ards Reference System (RPSRS                                                                                                    | 5) 🛔 🖬 🔛                                                           |
| Login Page                                                                                                    | Feedback Retail Fo                                                                                                    | ood Protection   Retail Program Standards   User Manual   FAQs     |
| Returning User: "Requ                                                                                                    | uired Field New User:                                                                                                    | *Required Field                                                    |
| * Returning User Email Address:                                                                                                    | * New User Email Address:                                                                                                    | * Affiliation:<br>Select Organization First                        |
| NOTE: email address is for registration purpose on<br>email you and your information will not be shared.                                                                                      | y We will not NOTE: email address is for registration purpose only. We email you and your information will not be shared.  * FDA Employee: O Yes  No                                                                                                    | * Country:<br>United States                                        |
|                                                                                                    | * Organization:<br>Please Select                                                                                                    | Please Select v                                                    |
| About Retail Program Standards                                                                                                    | Reference System (RPSRS)                                                                                                    | Course Hainer                                                      |
| RPSRS is a searchable knowledgebase for the<br>intended to reinforce proper sanitation (good<br>programs while encouraging regulatory agen<br>foodborne illness, with the ultimate goal of re | he regulation of foodservice and retail food establishments. It is<br>retail practices) and operational and environmental prerequisite<br>cies and industry to focus on the factors that cause and contribute<br>ducing the occurrence of those factors. RPSRS will encourage | Search Using:                                                      |
| regulatory agencies to improve and build upo<br>accommodate both traditional and emerging<br>should be directed to an FDA Retail Food Sp                                                      | <ul> <li>existing program work and further provide a framework designed<br/>approaches to food safety. Questions regarding the use of RPSRS<br/>ecialist.</li> </ul>                                                                                                    | <ul> <li>2 Worksheet Provision</li> <li>3 Document Date</li> </ul> |
| About National Retail Food Team                                                                                                    | (NRFT)                                                                                                    | Document Text                                                      |

RPSRS External Homepage Figure 1

Upon Logging onto the RPSRS External Database, user will be automatically taken to the system Login screen. Here users will be able to login using and email address that has been previously created with the system, or they can sign up as a new user.

#### **RPSRS External New User Sign Up**

To sign up as a new user, users will need to fill in the required fields which include:

- New User Email Address
- FDA Employee (Radio Button Select)
  - o Yes
  - **No**
- Organization
  - o Industry

- Regulatory
- o Other
- Affiliation
  - If user selects **Industry** for organization
    - Institutional
    - Restaurant
    - Retail Food Store
    - Other Food Service

#### o If user selects **Regulatory** for organization

- Local
- State
- Tribal
- Federal
- International
- Other
- If user selects **Other** for organization
  - Consumer
  - Academic
  - Processor
- Country
- State/Province

| U.S. Department of Health & Human Services                                                                              |                                                                                                    | a A A                                                  |
|----------------------------------------------------------------------------------------------------|----------------------------------------------------------------------------------------------------|--------------------------------------------------------|
| FDA U.S. FOOD & DRUG                                                                                                    |                                                                                                    |                                                        |
| Retail Program Standards R<br>• FDA Home • RPSRS<br>Login Page                                                          | eference System (RPSRS)                                                                                                 | ection   Retail Program Standards   User Manual   FAQs |
|                                                                                                    |                                                                                                    |                                                        |
| Returning User: *Required Field                                                                                         | New User:                                                                                                    | *Required Field                                        |
| * Returning User Email Address:                                                                                         | * New User Email Address:                                                                                               | * Affiliation:                                         |
|                                                                                                    | john.nguyen@gmail.com                                                                                                   | Restaurant ~                                           |
| NOTE: email address is for registration purpose only. We will not<br>email you and your information will not be shared. | NOTE: email address is for registration purpose only. We will not<br>email you and your information will not be shared. | * Country:                                             |
|                                                                                                    |                                                                                                    | United States V                                        |
|                                                                                                    | * FDA Employee: O Yes O No                                                                                              |                                                        |
|                                                                                                    |                                                                                                    | * State/Province:                                      |
|                                                                                                    | * Organization:                                                                                                    | Maryland                                               |
|                                                                                                    | Industry ~                                                                                                    |                                                        |
|                                                                                                    | LOGIN                                                                                                    |                                                        |
| LOGIN                                                                                                    |                                                                                                    |                                                        |
|                                                                                                    |                                                                                                    |                                                        |

#### New User Sign Up Figure 2

*Please Note: If a user is signing up with a government email address, you will not have to fill out the additional required fields. Please see screenshot below for example.* 

| FDA U.S. FOOD & DRUG                                                                                                    |                                                                                                    |                                                  |
|----------------------------------------------------------------------------------------------------|----------------------------------------------------------------------------------------------------|--------------------------------------------------|
| Retail Program Standards R                                                                                                    | eference System (RPSRS)                                                                                                    | 🖨 🖬 🔛                                            |
| Login Page                                                                                                    | Feedback Retail Food Prote                                                                                                    | ection Retail Program Standards User Manual FAQs |
| Returning User: *Required Field                                                                                                    | New User:                                                                                                    | *Required Field                                  |
| * Returning User Email Address:<br>NOTE: email address is for registration purpose only. We will not<br>email you and your information will not be shared. | * New User Email Address:<br>john.nguyen1@fda.hhs.gov/<br>NOTE: email address is for registration purpose only. We will not<br>email you and your information will not be shared. | * Affiliation:<br>* Country:                     |
|                                                                                                    | * FDA Employee:                                                                                                    | * State/Province:                                |
| LOGIN                                                                                                    |                                                                                                    |                                                  |

New User Sign Up Government Employee Figure 3

Once a user has finished populating the required fields, **Click** on **Login** to login into the RPSRS Database.

#### **RPSRS External Existing User Sign In**

If users have already signed up as a new user previously, you can login into the RPSRS Database by using the Returning User section on the Homepage.

| Patail Prannan Standarda P                                                                                              | oference System (DDCDC)                                                                                                 |                                                       |
|----------------------------------------------------------------------------------------------------|----------------------------------------------------------------------------------------------------|-------------------------------------------------------|
| FDA Home O RPSRS                                                                                                    | elerence System (RPSRS)                                                                                                 | i 🖬 🖬                                                 |
| Login Page                                                                                                    | Feedback   Retail Food Prote                                                                                            | ection   Retail Program Standards   User Manual   FAC |
| Returning User: *Required Field                                                                                         | New User:                                                                                                    | *Required Field                                       |
| * Returning User Email Address:                                                                                         | * New User Email Address:                                                                                               | * Affiliation:                                        |
| john.nguyen1@fda.hhs.gov                                                                                                |                                                                                                    | Restaurant                                            |
| NOTE: email address is for registration purpose only. We will not<br>email you and your information will not be shared. | NOTE: email address is for registration purpose only. We will not<br>email you and your information will not be shared. | * Country:                                            |
|                                                                                                    |                                                                                                    | United States                                         |
|                                                                                                    | * FDA Employee: O Yes 💿 No                                                                                              | * State/Province:                                     |
|                                                                                                    | * Organization:                                                                                                    | Maryland                                              |
|                                                                                                    | Inductor                                                                                                    |                                                       |

Returning User Sign In Figure 4

Type in your email into the Returning User Email Address Field. Click on Login to login.

| DA U.S. FOOD & DRUG                                                                                                    |                                                                                                    |
|----------------------------------------------------------------------------------------------------|----------------------------------------------------------------------------------------------------|
| Retail Program Standards Reference System (RPSRS)<br>FDA Home Disclaimer                                                                                                    | ê 🖬 🕍                                                                                                    |
| Disclaimer                                                                                                    |                                                                                                    |
| The Retail Program Standarts Reference System (RPSRS) is a searchable database that contains the Food and Drug Administration's FDA's interpret<br>responses to questions related to the FDA Retail Program Standarts. It is intended to promote consistent understanding and application of the Food O<br>efforts to prevent foodborne illness through the application of science-based food safety principles in retail and foodservice settings. Use of this database<br>create or confer any rights for or on any person and does not operate to bind FDA or the public. Although the content of the FCRS is consistent with the<br>FDA's thinking regarding best practices, the content does not supplant a state, local or tribal regulatory authority's applicable governing food safety reg | tive positions and<br>bode and support the FDA's<br>ase or its content does not<br>te FDA Food Code and/or<br>gulations. |

RPSRS Disclaimer Figure 5

#### Review the Disclaimer and **Click Ok** to proceed.

| 🛒 U.S. D    | epartment of Health & Hu | uman Services                               |                                                                                                    | a A A                      |
|-------------|--------------------------|---------------------------------------------|----------------------------------------------------------------------------------------------------|----------------------------|
|             | I.S. FOOD & D            | RUG                                         |                                                                                                    |                            |
| Retai       | I Program S              | Standards Reference                         | System (RPSRS)                                                                                                    | 📥 🖬 🕍                      |
| You are log | ged in as: iamjohnsema   | iladdress@gmail.com , Industry(Restaurant), | from Maryland, United States. Update   Logout                                                                                                    |                            |
| Basic       | Search Advance           | ed Search                                   | Feedback   Retail Food Protection   Retail Program S                                                                                                    | Standards User Manual FAQs |
| Docur       | ment Text: 🛿             |                                             |                                                                                                    | Search Reset               |
| Records 1 t |                          |                                             |                                                                                                    | e: 1 V Show All Next >     |
| Standards   |                          | Standard 1-1                                | Std 1 1. State Interpretation of When Otherwise Approved<br>vs. intent of Food Code.pdf<br>The county that I represent has a delegation agreement with<br>the State. Under the delegation agreement the county is<br>required to use the Food Code adopted by the State. The<br>county may develop Food Code provisions that are stricter<br>than the State. In 2002, the State adopted the 1999 FDA                                                                                                    | Jun 6, 2022                |
| Standards   |                          | Standard 1-10                               | Std 1 10. Details required in a hearing request pdf<br>During a recent audit of Standard 1, an issue arose<br>concerning the comparison between our code and the FDA<br>Food Code. Section 8-905.20 requires that the individual<br>responding to a notice of hearing or requesting a hearing<br>make a request in writing and that the request includes the<br>content specified 8-905.20. Standard 1 requires compliance<br>and enforcement 'at least as stringent as' the selected<br>provision of the FDA Food Code and Annex 1 of the Food | Jun 8, 2022                |

RPSRS Document Database Figure 6

Users will be brough to the Database that houses all the uploaded Standards and Interpretations associated with RPSRS.

### **Reference Search**

The reference search is the main feature that will allow users to search for documents that have been uploaded to the system by RPSRS Administrators. There are two main features that will allow users to search for documents, Basic and Advanced Search.

To navigate to the Reference Search, **Click** on the **Reference Search** menu link from the RPSRS Homepage.

| FDA U.S. FOO                                                   | DD & DRUG                             |                                                                                                    |   |
|----------------------------------------------------------------|---------------------------------------|----------------------------------------------------------------------------------------------------|---|
| <b>Retail Prog</b><br>FDA Home FO<br>You are logged in as: iar | ram Standards References Basic Search | ence System (RPSRS)                                                                                                    |   |
| Basic Search                                                   | Advanced Search                       | Feedback   Retail Food Protection   Retail Program Standards   User Manual   FAQs                                                                                                    |   |
| Document Text:                                                 | DC + STANDARD                         | Search Reset      Prev Jump to page:      Show All Next      DOCUMENT AZ      UPLOAD DATE                                                                                                    | • |
| Standards                                                      | Standard 1-1                          | Std 1 1. State Interpretation of When Otherwise Approved<br>vs. intent of Food Code.pdf<br>The county that I represent has a delegation agreement with<br>the State. Under the delegation agreement the county is<br>required to use the Food Code adopted by the State. The<br>county may develop Food Code provisions that are stricter<br>than the State. In 2002, the State adopted the 1999 FDA<br>Food Code.                                                                                                    |   |
| Standards                                                      | Standard 1-10                         | Std 1 10. Details required in a hearing request.pdf<br>During a recent audit of Standard 1, an issue arose<br>concerning the comparison between our code and the FDA<br>Food Code. Section 8-905.20 requires that the individual<br>responding to a notice of hearing or requesting a hearing<br>make a request in writing and that the request includes the<br>content specified 8-905.20. Standard 1 requires compliance<br>and enforcement 'at least as stringent as' the selected<br>provision of the FDA Food Code and Annex 1 of the Food |   |

Reference Search Figure 7

By default, the system will display all documents that have been uploaded to the RPSRS system. Users will be able to use two different types of searches to look for documents. Basic and Advanced.

- **Basic Search** Simple free form text search. Searches all words that are in a document, document title.
- Advanced Search More advanced search that allows user to further define search by selecting certain criteria. Users can search on the following:
  - Standard Document Allows users to select the Standard Document that is being referenced.
  - **Worksheet Provision** Allows the User to identify which standard and which Interpretation they want to search for
  - Document Text Same as basic search, this is a free from text field where users can type in alphanumeric text to search.

Document Date, Date Range, or length of time – Users can type in a single date, a date range, or they can search for documents that have been uploaded within the last month, 3 months, 6 months, or 12 months.

**Please Note:** Using the Advanced Search and narrowing down the search with multiple selected fields could result in no results if things are too specific.

| FDA U.S. FOOD & administration               | DRUG                                         |                                                                                                    |                                          |
|----------------------------------------------|----------------------------------------------|----------------------------------------------------------------------------------------------------|------------------------------------------|
| Retail Program                               | Standards Reference<br>Basic Search          | System (RPSRS)                                                                                                    | ê 🛛                                      |
| 'ou are logged in as: iamjohnse              | mailaddress@gmail.com , Industry(Restaurant) | from Maryland, United States. Update   Logout                                                                                                    |                                          |
| Basic Search Advar                           | iced Search                                  | Feedback Retail Food Protection Retail Program                                                                                                    | Standards   User Manual   FAQs           |
| Document Text:  Petitions                    |                                              |                                                                                                    | Search Reset                             |
| REFERENCE DOC                                | ¢ STANDARD ¢                                 |                                                                                                    | e: 1 V Show All Next ><br>UPLOAD DATE \$ |
| Standards                                    | Standard 1-2                                 | Std 1 2. Section 8-813.10 Petitions, Penalties and continuing violations.pdf<br>The Statutes in our State do not provide the State and local health jurisdictions the authority to enact or administer civil penalties. The State and local jurisdictions do, however, have provisions for criminal penalties that are equivalent to the FDA Food Code.                                                                                                    | Jun 6, 2022                              |
| Standards<br>Additional Reference(s):<br>ABC | Standard 1-1                                 | rsvpdesc.pdf<br>this is test only document this is test only document this is<br>test only document this is test only documentthis is test only<br>documentthis is test only documentthis is test only<br>documentthis is test only documentthis is test only<br>documentthis is test only documentthis is test only<br>documentthis is test only documentthis is test only<br>documentthis is test only documentthis is test only<br>documentthis is test only documentthis is test only<br>documentthis is test only documentthis is test only<br>documentthis is test only documentthis is test only<br>documentthis is test only documentthis is test only<br>documentthis is test only documentthis is test only<br>test only test | Jun 8, 2022                              |

Reference Search Basic Search Figure 8

Using the basic search, type in a search word or term and **Click** on **Search**. The system will search the entire database for the word or term that is selected and display the results.

| ADMINISTRA                            | ATION                                    |                                                                                          |
|---------------------------------------|------------------------------------------|------------------------------------------------------------------------------------------|
| Retail Prog                           | ram Standards R<br>PSRS  Advanced Search | eference System (RPSRS) 🔒 🛽 🔤                                                            |
| ou are logged <mark>in as: ian</mark> | njohnsemailaddress@gmail.com , In        | ndustry(Restaurant), from Maryland, United States. Update   Logout                       |
| Basic Search                          | Advanced Search                          | Feedback   Retail Food Protection   Retail Program Standards   User Manual   FAQs        |
| Document Text:                        | Docume     From:                         | ent Date (mm/dd/yyyy Format):                                                            |
| ocords 4 to 4 of 4                    |                                          |                                                                                          |
| ecords 1 to 1 of 1<br>REFERENCE DC    | DC ¢ STANDA                              | ARD      COUMENT     AZ      UPLOAD DATE     COUMENT     AZ      UPLOAD DATE     COUMENT |
| ecords 1 to 1 of 1<br>REFERENCE DC    | DC ¢ STANDA                              | ARD                                                                                      |

Reference Search Advanced Search Figure 9

Using the Advanced search, select from the field dropdowns for whichever field you wish to narrow down. Type in a search word or term if you choose to do so and **Click** on **Search**. The system will search the entire database with the given parameters and display the results.